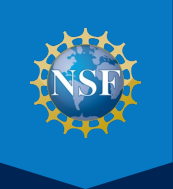

# NSF PASSWORD RESET USER GUIDE

HOW TO ENROLL AND RESET OR CHANGE YOUR NSF LOCAL AREA NETWORK (LAN) PASSWORD

**AUGUST 2023** 

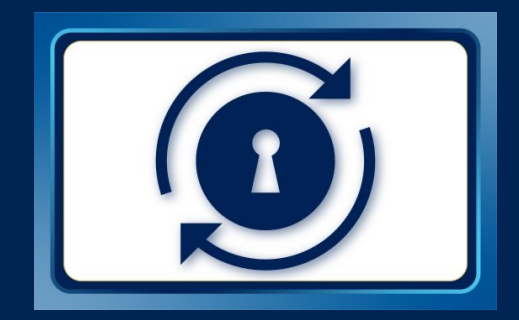

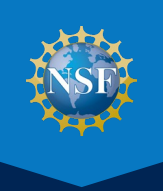

The NSF Password RESET tool allows you to quickly reset or change your NSF local area network (LAN) password without involvement from an administrator or technical support via the RESET authentication process. It saves you the effort of calling IT Help Central (ITHC) and pausing your work to make password updates. RESET is also intuitive and easily accessible from any device connected to the internet, whether NSF-issued or personally owned.

RESET uses multi-factor authentication (MFA) to validate your identity. You are required to select two or more of the following options in order to reset or change your NSF LAN password.

- Using the MS Authenticator mobile device application (app) linked to their NSF account.
- Entering a mobile phone number to receive a confirmation code via text or call.
- Entering an alternate email address to receive a confirmation code via email.
- · Selecting and answering five security questions (approved by the NSF IT Security and Privacy team).

This user guide provides detailed instructions for NSF staff and contractors to enroll, set up the required authentication methods, and manage their NSF LAN password.

## ENROLL IN RESET AND SET UP THE PASSWORD AUTHENTICATION

RESET is available to all NSF staff and contractors. However, you must first enroll to use this service. To enroll, visit the <u>NSF Password RESET Portal</u> and set up your required authentication methods using the following instructions.

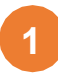

Select the first option (shown below) to "Enroll in RESET: Set up the RESET Authentication Methods".

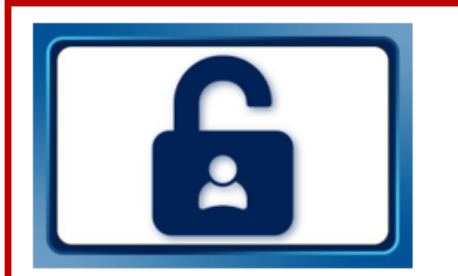

**Enroll in RESET**: Set up the RESET Authentication Methods

Configure required multi-factor authentication methods to verify your identity and set up RESET.

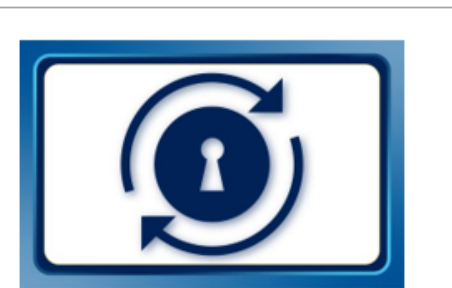

**RESET Tool**: Change your NSF LAN Password

Once enrolled, RESET is then available if you need to change your NSF LAN password.

Login using your NSF credentials (i.e., NSF LAN ID and LAN password), if prompted. (Note: You will not need to log in if you are already connected to the NSF network.) This will take you to the "Security Info" page for your Microsoft user account.

3 Select "Add method" to begin setting up the authentication methods that will be used to validate your identity during the password reset process.

| ← → C 🗎 mysignins. | nicrosoft.com/security-info                                                     |
|--------------------|---------------------------------------------------------------------------------|
| My Sign-Ins        |                                                                                 |
| A Overview         | Security info                                                                   |
| 𝒫 Security info    | These are the methods you use to sign into your account or reset your password. |
| 🖻 Organizations    | + Add method                                                                    |
| 📮 Devices          | No items to display.                                                            |
| A Privacy          | Lost device? Sign out everywhere                                                |

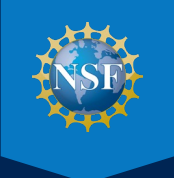

## STEP 1. SET UP THE AUTHENTICATOR APP

Select "Authenticator app" from the "Add a method" dropdown menu and click "Add."

| Add a method                        | × |                                     |        |
|-------------------------------------|---|-------------------------------------|--------|
| Which method would you like to add? |   |                                     |        |
| Choose a method                     | ~ | Add a method                        | ×      |
| Authenticator app                   |   | Which method would you like to add? |        |
| Phone                               |   | Authenticator app                   | $\sim$ |
| Alternate phone                     |   |                                     |        |
| Email                               |   | Cancel                              | Add    |
| Security questions                  |   |                                     |        |
| Office phone                        |   |                                     |        |

Install the Microsoft Authenticator app on your mobile phone from your device's App Store (e.g., iOS App Store or Google Play). Click "Next" once the app has finished downloading.

| Microsoft | Authenticator                                                                    | ×    |
|-----------|----------------------------------------------------------------------------------|------|
|           | Start by getting the app                                                         |      |
|           | On your phone, install the Microsoft Authenticator app. Download now             |      |
|           | After you install the Microsoft Authenticator app on your device, choose "Next". |      |
|           | I want to use a different authenticator app                                      |      |
|           | Cancel                                                                           | Next |

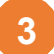

Allow notifications for the mobile app to receive push notifications for new authentication requests and the one-time authentication codes that will be sent to your device to verify your identity. Then, click "Next."

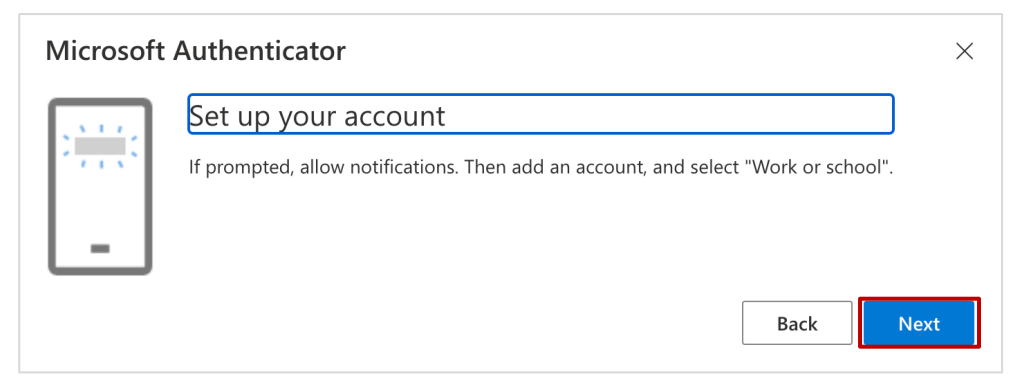

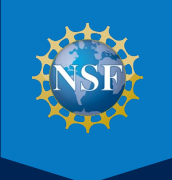

## STEP 1. SET UP THE AUTHENTICATOR APP (cont.)

Use the Authenticator app to scan the QR code below and connect your NSF account, then click "Next."

| Microsoft Authenticator                                                                                                    | × |
|----------------------------------------------------------------------------------------------------|---|
| Scan the QR code                                                                                                    |   |
| Use the Microsoft Authenticator app to scan the QR code. This will connect the Microsoft Authenticato app with your account. | r |
| After you scan the QR code, choose "Next".                                                                                   |   |
|                                                                                                    |   |
| Can't scan image?                                                                                                    |   |
| Back Next                                                                                                    |   |

5

You will receive a prompt on the Authenticator app on your mobile device. (If you do not see the prompt, select "Approve the notification we're sending to your app" to validate that the Authenticator app was successfully configured to your NSF account. This will re-initiate the prompt on the Authenticator app.)

Click "Approve" when prompted on your mobile device, and then "Next" on the enrollment screen below.

| Microsoft Authenticator × |                                                                        |  |  |  |
|---------------------------|------------------------------------------------------------------------|--|--|--|
| -                         | Let's try it out<br>Approve the notification we're sending to your app |  |  |  |
|                           | Back                                                                   |  |  |  |

**Note**: Successful validation completes the Authenticator app configuration process and brings you back to the "Security Info" page, so you can setup additional authentication methods.

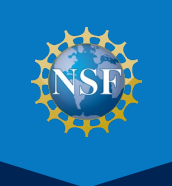

## STEP 2. ADD A PHONE NUMBER TO RECEIVE A TEXT OR CALL

1

Navigate to the "Security info" tab. Select "Phone" from the "Add a method" dropdown menu and click "Add."

| Add a method                        | × |                                     |          |
|-------------------------------------|---|-------------------------------------|----------|
| Which method would you like to add? |   | Add a method                        | $\times$ |
| Choose a method                     | ~ | Which method would you like to add? |          |
| Authenticator app                   |   | which method would you like to add: |          |
| Phone                               |   | Phone                               | $\sim$   |
| Alternate phone                     |   |                                     |          |
| Email                               |   | Cancel                              | Add      |
| Security questions                  |   |                                     |          |
| Office phone                        | _ |                                     |          |

2

Enter the preferred mobile phone number to receive a confirmation code via text or call, then click "Next."

| Phone                                                                                                    | × |
|----------------------------------------------------------------------------------------------------|---|
| You can prove who you are by answering a call on your phone or texting a code to your phone.                                    |   |
| What phone number would you like to use?                                                                                        |   |
| United States (+1)                                                                                                    |   |
| • Text me a code                                                                                                    |   |
| 🔿 Call me                                                                                                    |   |
| Message and data rates may apply. Choosing Next means that you agree to the Terms of service and Privacy and cookies statement. | I |
| Cancel                                                                                                    |   |

3

Enter the confirmation code based on your selection (e.g., text or call), and click "Next" to complete the phone authentication setup.

| Phone                                     |                   | ×          |
|-------------------------------------------|-------------------|------------|
| We just sent a 6 digit code to +1 2482271 | 1457. Enter the d | ode below. |
| Enter code                                |                   |            |
| Resend code                               |                   |            |
|                                           | Back              | Next       |

Phone × SMS verified. Your phone was registered successfully.

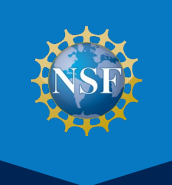

## **STEP 3. ADD AN ALTERNATE EMAIL ADDRESS**

Navigate to the "Security info" tab. Select "Email" from the "Add a method" dropdown menu and click "Add."

| Add a method $	imes$                |           |
|-------------------------------------|-----------|
| Which method would you like to add? | Add a     |
| Choose a method $\checkmark$        | Which me  |
| Authenticator app                   | Which the |
| Phone                               | Email     |
| Alternate phone                     |           |
| Email                               |           |
| Security questions                  |           |
| Office phone                        |           |

| Add a method                        |        | $\times$ |
|-------------------------------------|--------|----------|
| Which method would you like to add? |        |          |
| Email                               |        | $\sim$   |
|                                     | Cancel | Add      |
|                                     |        |          |

2 Enter the preferred (non-NSF) email address to receive a confirmation code via email. (**Note**: This should be a personal email address. You will not have access to your NSF email if you have forgotten your NSF password and/or are trying to reset your LAN password via the authentication process.)

| Email                             |        | ×    |
|-----------------------------------|--------|------|
| What email would you like to use? |        |      |
|                                   | Cancel | Next |

Enter the confirmation code that was sent to your preferred email address and click "Next" to complete the alternate email authentication setup.

| Email                                                 |         | $\times$ |
|-------------------------------------------------------|---------|----------|
| We just sent a code to siva.info2000@gm<br>Enter code | ail.com |          |
| Resend code                                           |         | _        |
|                                                       | Back    | lext     |

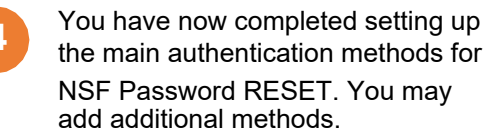

#### Security info

These are the methods you use to sign into your account or reset your password.

Default sign-in method: Microsoft Authenticator - notification Change

| + Add sign-in method    |               |        |        |
|-------------------------|---------------|--------|--------|
| & Phone                 | +1 %5/2525756 | Change | Delete |
| Microsoft Authenticator | iPhone 11     |        | Delete |
| Email                   | @gmail.com    | Change | Delete |

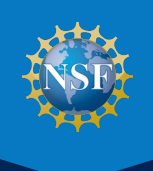

## STEP 4. SELECT AND ANSWER OPTIONAL SECURITY QUESTIONS

To set up your security questions, follow the same process as in previous steps to select "Security Questions" from the "Add a method" dropdown menu - then click the button to "Add".

NOTE: If you have an Admin role for any Microsoft services, you will not have the option to setup Security Questions.

Select a security question from each dropdown and type your answer in the corresponding field, per the requirements listed on the right. Click "save answers" when finished.

don't lose access to your account!

| Add a method                        | × |
|-------------------------------------|---|
| Which method would you like to add? |   |
| Choose a method                     | ~ |
| Authenticator app                   |   |
| Phone                               |   |
| Alternate phone                     |   |
| Email                               |   |
| Security questions                  |   |
| Office phone                        |   |

| curry question 1  |   |
|-------------------|---|
|                   | ~ |
|                   |   |
|                   |   |
| curity question 2 |   |
|                   | ~ |
|                   |   |
|                   |   |
| curity question 3 |   |
|                   | ~ |
|                   |   |
|                   |   |
| curity question 4 |   |
|                   | ~ |
|                   |   |
|                   |   |
| curity question 5 |   |
|                   | ~ |
|                   |   |
|                   |   |

**Note**: Five security questions are required to successfully complete the enrollment process.

## Answers to the Security Questions must follow these requirements:

- The minimum character limit is three characters.
- The maximum character limit is 40 characters.
- Answers may include special characters (e.g., \$, %, !, and #).
- You cannot answer the same question more than once.
- You cannot provide the same answer to multiple questions.

3

After successfully setting up the security questions, if you see the following screen, click "Finish" to complete the enrollment process. Otherwise, you will be taken back to the "Security Info" setup page.

| don't lose access to your account!                                                                                       |
|----------------------------------------------------------------------------------------------------|
| Thanks! We'll use the info below to recover your account if you forget your password. Click "finish" to close this page. |
| Authentication Phone is set to +1 2482271457. Change                                                                     |
| Authentication Email is set to siva.info2000@gmail.com. Change                                                           |
| 5 Security Questions are configured. Change                                                                              |
| finish cancel                                                                                                    |

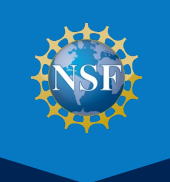

## HOW TO RESET/CHANGE YOUR NSF LAN PASSWORD

1

Go to the <u>NSF Password RESET Portal</u> and select the second option for "**RESET Tool: Change your NSF LAN Password**" in order to use this self-service tool.

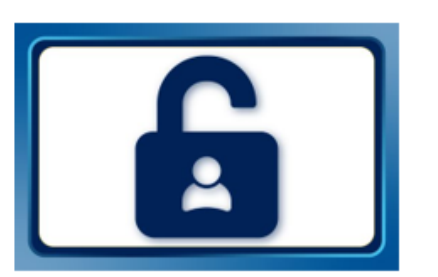

**Enroll in RESET**: Set up the RESET Authentication Methods

Configure required multi-factor authentication methods to verify your identity and set up RESET.

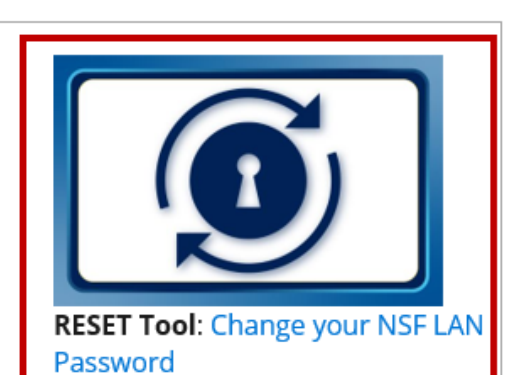

Once enrolled, RESET is then available if you need to change your NSF LAN password.

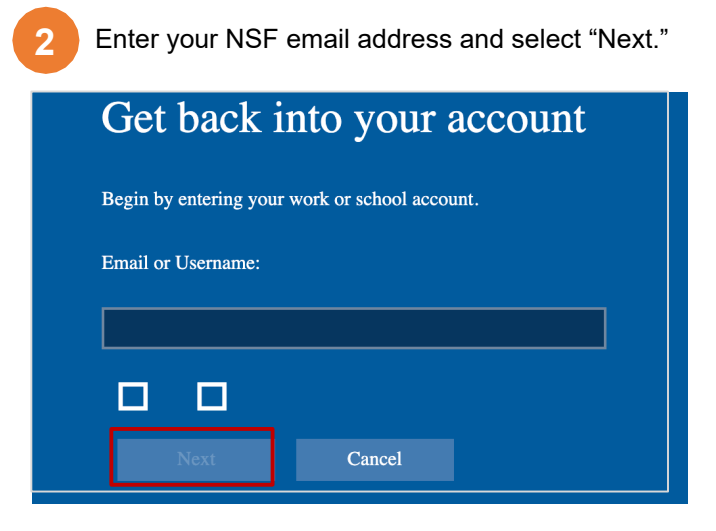

Select one of the authentication methods from the dropdown to verify your identity. Follow the text on the screen to provide the necessary authentication info - dependent on which verification method you choose.

Note: Only one of the pre-established authentication methods is needed to reset or change your password.

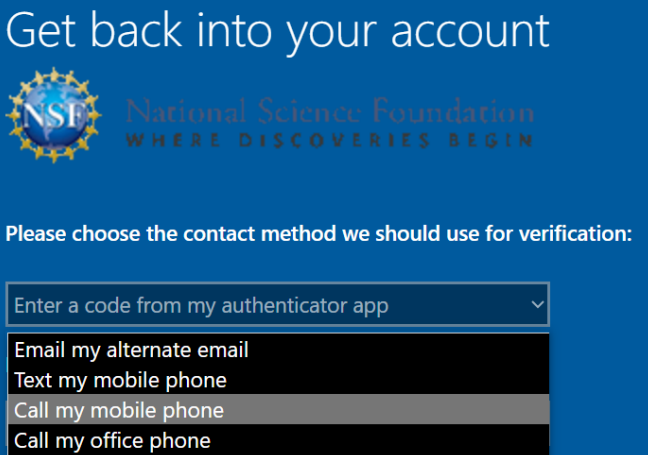

Approve a notification on my authenticator app Enter a code from my authenticator app

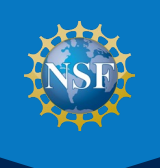

## HOW TO RESET/CHANGE YOUR NSF LAN PASSWORD (cont.)

Verify your identity using one of the authentication options you configured during the enrollment process.

| Please choose the contact method we should use for verification: |   |  |
|------------------------------------------------------------------|---|--|
| Enter a code from my authenticator app ~                         | ] |  |
| Email my alternate email                                         |   |  |
| Text my mobile phone                                             |   |  |
| Call my mobile phone                                             |   |  |
| Call my office phone                                             |   |  |
| Approve a notification on my authenticator app                   |   |  |
| Enter a code from my authenticator app                           |   |  |

- If you select "Email my alternate email," "Text my mobile phone," or "Call my mobile/office phone," you will receive a verification code via that contact method. Upon receipt of the verification code, enter it on the authentication web page and click "Next".
- If you select "Answer my security questions," you will be prompted to answer three of the five security
  questions (generated randomly) that you previously registered. Answer the security questions and click "Next".
- If you select "Approve a notification on my authenticator app", you will receive a notification from the Authenticator app on your mobile device. Open the app to approve the authentication request. This will send the verification back to the RESET app to allow the password change to be completed.
- If you select "Enter a code from my authenticator app", you will receive a notification from the Authenticator app on your mobile device. Open the app to retrieve the verification code. Enter the verification code on the authentication web page and click "Next".
- You will now see the screen where you can change your NSF LAN password according to NSF's requirements listed below. Enter your new password (twice) and click "Next." You will receive confirmation that your password has been successfully updated.

| Get back into your account                             |
|--------------------------------------------------------|
| National Science Foundation<br>WHERE DISCOVERIES BEGIN |
| Create a new password                                  |
| Enter new password:                                    |
|                                                        |
| Confirm new password:                                  |
|                                                        |
| ( <del>)</del> =                                       |
| Next Cancel                                            |
| Next Cancel                                            |

"Password" refers to a sequence of characters used to verify the identity of an authorized user and grant access to an NSF computer system or application.

#### **NSF LAN Password Requirements**

- The password includes a minimum of 12 characters including at least three upper case and lower case letters, numbers and special characters (e.g., \$, %, !, and #)
  - For example: Psw0rdExample1!
- The password cannot end with a space or tab character.
- The password cannot repeat any of the previous 24 passwords.

**Questions**: IT Help Central (ITHC) will receive requests through the <u>Employee Service Center (ESC)</u> or by phone at 703-292-HELP (x4357) or 1-800-711-8084. ITHC hours of operation are 6:00 a.m. to 7:00 p.m. You may also contact ITHC by email at <u>ITHelpCentral@nsf.gov</u>

NSF PASSWORD RESET USER GUIDE: HOW TO ENROLL AND RESET OR CHANGE YOUR LAN PASSWORD

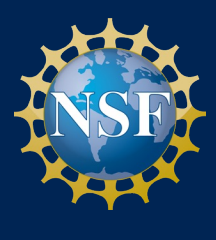